## MANUAL GUIAS PARA PAGAMENTOS CONSULTA SITUAÇÃO FISCAL

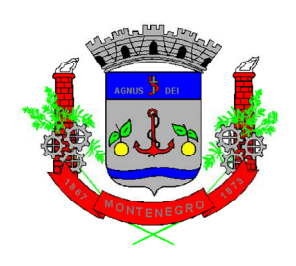

# Prefeitura de Montenegro/RS

Diretoria de Fiscalização Tributária

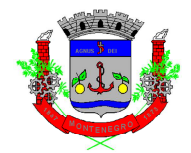

| CAPÍTULO 1 – ACESSANDO A PÁGINA NFS-e     | 3 |
|-------------------------------------------|---|
| CAPÍTULO 2 – ACESSO AO SISTEMA            | 3 |
| CAPÍTULO 3 – EXTRATO ISSQN                | 3 |
| CAPÍTULO 4 – GUIA PAGAMENTO PRESTADOR     | 4 |
| CAPÍTULO 5 – GUIA PAGAMENTO TOMADOR       | 5 |
| CAPÍTULO 6 – CERTIDÃO NEGATIVA DE DÉBITOS | 6 |
| CAPÍTULO 7 – GUIA RETENÇÃO NFS-e          | 6 |

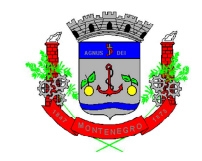

### CAPÍTULO 1 – ACESSANDO A PÁGINA NFS-e

Para acessar a página de NFS-e, o contribuinte deve seguir o seguinte caminho:

- 1) Acessar o site da Prefeitura de Montenegro: https://www.montenegro.rs.gov.br
- 2) Clicar em "ISSQN Digital";
- 3) Clicar no link de "Guias para Pagamentos/Consulta Situação Fiscal".

### CAPÍTULO 2 – ACESSO AO SISTEMA

O acesso ao sistema da NSF-e, nas mais diferentes telas, poderá ser realizado com ou sem certificação digital. Além disso, é permitido acesso através do gov.br (<sup>gov.br</sup>):

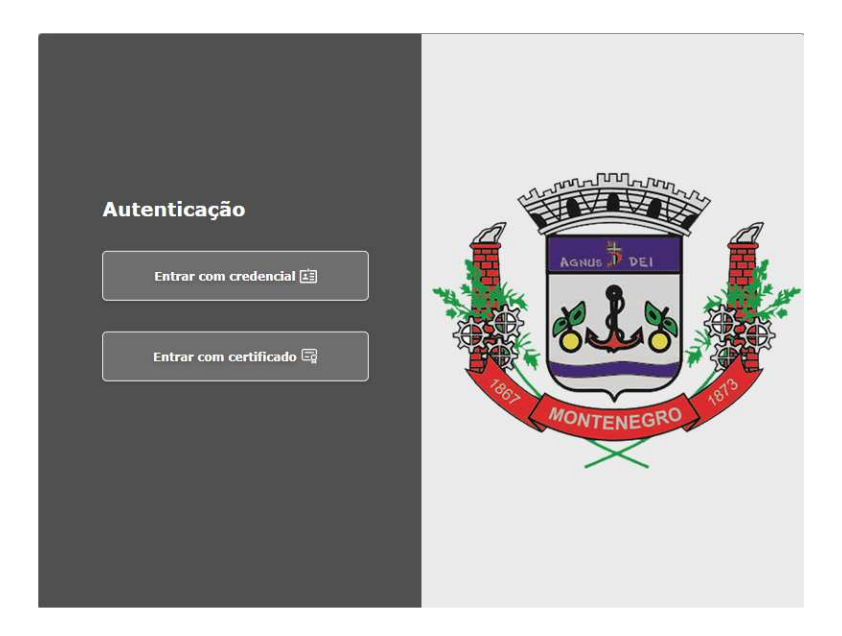

Após a realização do acesso, o passo a passo para realização dos comandos é idêntico, tanto para acesso com ou sem certificado.

### CAPÍTULO 3 – EXTRATO ISSQN

A tela Extrato ISSQN apresenta uma visão geral de todas os lançamentos realizados e a situação de cada parcela. A tela inicial é a que segue:

|                 | ESTADO DO RIO GRANDE DO SUL<br>PREFEITURA MUNICIPAL DE MONTENEGRO<br>SECRETARIA DA FAZENDA<br>DIRETORIA DE FISCALIZAÇÃO TRIBUTÁRIA |
|-----------------|----------------------------------------------------------------------------------------------------|
| Dívida ISS )    |                                                                                                    |
| 🔲 Dívida ISS    |                                                                                                    |
| Limpar          | 😩 Carnê ISS 🖺 Carnê Consolidado ISS                                                                                                |
| Selecione o pre | stador                                                                                                    |
| Nenhum          |                                                                                                    |

Ao selecionar um Prestador, irá aparecer todo extrato de ISSQN do contribuinte. Caso tenham parcelas em aberto, é possível gerar uma guia única ("Carnê ISS"), ou uma guia consolidada com várias parcelas ("Carnê Consolidado ISS"):

| Dívida ISS )               |                 |                        |              |                 |                    |                |                            |
|----------------------------|-----------------|------------------------|--------------|-----------------|--------------------|----------------|----------------------------|
| 🗖 Dívida ISS               |                 |                        |              |                 |                    |                |                            |
| Limpar 🎦 Carnê ISS 💾 Carnê | Consolidado ISS |                        |              |                 |                    |                |                            |
| Selecione o prestador      |                 |                        |              |                 |                    |                |                            |
| EMPRESA TESTE 002 [15745]  |                 |                        |              |                 |                    |                |                            |
| Inscrição Municipal        | Inscrição Mob   | iliária                | End          | ereço SEM SEM E | STABELECIMENTO F   | IXO - BAIRRO N | AO LOCALIZADO - MONTENEGRO |
|                            |                 |                        |              |                 |                    |                |                            |
|                            | Módulo Ide      | ntificação Tributo     | Exercíci     | io Parcela :    | Sit. Tipo Situ     | Jação Tributo  | Filtro Tributos Ações      |
|                            |                 |                        |              |                 | Todas              | ~              | Todos 🗸 🔍                  |
|                            |                 | Dívida Selecionada     | a(R\$): 0,00 |                 | Total(R\$): 249,04 | Vencida: 249,  | 04 a Vencer: 0,00          |
|                            | Identificação   | Tributo                | Vencimento   | Base de Cálculo | Valor Original     | Valor Atual    | Situação                   |
|                            | 15745           | RISS(02)-2021/9-0 (N)  | 11/10/2021   | 10,00           | R\$ 0,3500         | R\$ 0,53       | Divida Ativa               |
|                            | 15745           | RISS(02)-2018/4-1 (N)  | 10/05/2018   | 10.00           | R\$ 0,3500         | R\$ 0,00       | Cancelado                  |
|                            | 15745           | RISS(02)-2018/4-2 (N)  | 10/05/2018   | 8,00            | R\$ 0,2800         | R\$ 0,00       | Cancelado                  |
|                            | 15745           | RISS(02)-2017/10-0 (N) | 10/11/2017   | 10,00           | R\$ 0,2000         | R\$ 0,00       | Cancelado                  |
|                            | 15745           | RISS(02)-2017/12-0 (N) | 10/01/2018   | 500,13          | R\$ 17,5000        | R\$ 0,00       | Cancelado                  |
|                            | 15745           | RISS(02)-2016/3-0 (N)  | 11/04/2016   | 1,00            | R\$ 0,0400         | R\$ 0,00       | Cancelamento por Pagamento |
|                            | 15745           | RISS(02)-2016/5-0 (N)  | 10/06/2016   | 1,00            | R\$ 0,0400         | R\$ 0,00       | Cancelamento por Pagamento |
|                            | 15745           | RISS(02)-2015/6-0 (N)  | 10/07/2015   | 9,00            | R\$ 0,3200         | R\$ 0,00       | Cancelado                  |
|                            | 15745           | RISS(02)-2013/4-0 (N)  | 10/05/2013   | 1.500,00        | R\$ 17,5000        | R\$ 0,00       | Cancelado                  |
|                            | 15745           | RISS(02)-2013/4-1 (N)  | 10/05/2013   | 1.500,00        | R\$ 52,5000        | R\$ 0,00       | Cancelado                  |
|                            |                 |                        | **           | « 1 2 3         | 4 5 6 7 »          | »»             |                            |
|                            |                 |                        |              | 186             | registros          |                |                            |

## **CAPÍTULO 4 – GUIA PAGAMENTO PRESTADOR**

A tela em questão apresenta de forma consolidada, as dívidas de ISSQN do contribuinte na qualidade de **prestador de serviços**.

| Guia Pagamento )      |                                                                |
|-----------------------|----------------------------------------------------------------|
| 🔲 Guia Pagamento Pr   | restador                                                       |
| Gerar Iss Fixo        | erar Guias Prestador 🛛 🛜 Consulta de Guias 🗨 Consulta de Guias |
| Identificação da Guia |                                                                |
|                       | Prestador                                                      |
| -                     |                                                                |
| E                     | MPRESA TESTE 002 -                                             |
|                       | 2 registros                                                    |

A tela inicial tem a seguinte configuração:

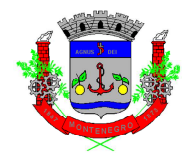

Ao selecionar uma empresa, é possível clicar em "Consulta de Guias" e verificar todas pendências em aberto:

| Guia Pagamento )        |                       |                     |                   |  |
|-------------------------|-----------------------|---------------------|-------------------|--|
| 🔲 Guia Pagamento Pre    | estador               |                     |                   |  |
| Gerar Iss Fixo          | ar Guias Prestador    | 🙀 Consulta de Guias | Consulta de Guias |  |
| Identificação da Guia - |                       |                     |                   |  |
|                         |                       |                     | Prestador         |  |
|                         |                       |                     |                   |  |
|                         |                       |                     |                   |  |
| -                       |                       |                     |                   |  |
| EN                      | 1PRESA TESTE 002 - 53 | 3464151000167       |                   |  |
|                         |                       |                     | 2 registros       |  |

Após, é possível gerar selecionar a dívida e gerar um carnê clicando em:

| Guia Pagamento ) Consulta de Gui ) |             |  |  |  |  |
|------------------------------------|-------------|--|--|--|--|
| 🗟 Consulta de Guias                |             |  |  |  |  |
| Excluir                            | 骨 Carnê ISS |  |  |  |  |

#### **CAPÍTULO 5 – GUIA PAGAMENTO TOMADOR**

A tela em questão apresenta de forma consolidada, as dívidas de ISSQN do contribuinte na qualidade de **tomador de serviços**.

| iula Pagamento )                      |     |
|---------------------------------------|-----|
| Guia Pagamento Tomador                | ] 💿 |
| Consulta de Guias Gerar Guias Tomador |     |
| identificação da Guia                 |     |
| Tomador                               |     |
|                                       |     |
|                                       |     |
|                                       |     |
|                                       |     |
| EMPRESA TESTE TOMADOR                 |     |
|                                       |     |
| 4 registros                           |     |

A tela inicial tem a seguinte configuração:

Ao clicar em "Consulta de Guias" é possível verificar as pendências do contribuinte:

| Guia Pagamento )    |                       |
|---------------------|-----------------------|
| 🔲 Guia Pagamento To | mador                 |
| Consulta de Guias   | 📄 Gerar Guias Tomador |

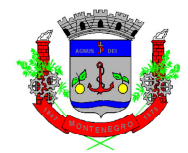

Na tela seguinte, além de verificar as pendências, é possível gerar um carnê para pagamento clicando em "Carnê Retenção ISS":

| Identificação | Tributo Exer                                       | cício Pare                                                                                                    | cela Sit. Tipo                                                                                                    | Situação Tribu                                                                                                    | ito Filtr                                                                                                    | o Tributos Ações                                                                                                    |
|---------------|----------------------------------------------------|----------------------------------------------------------------------------------------------------|----------------------------------------------------------------------------------------------------|----------------------------------------------------------------------------------------------------|----------------------------------------------------------------------------------------------------|----------------------------------------------------------------------------------------------------|
|               |                                                    |                                                                                                    |                                                                                                    | Todas                                                                                                    | ✓ Todos                                                                                                    | ✓ 🔍                                                                                                    |
| Dív           | rida Selecionada(R\$): 117,00                      | ו                                                                                                    | Total                                                                                                    | [R\$): 140,75 Vend                                                                                                    | cida: 140,75 a V                                                                                                    | encer: 0,00                                                                                                    |
| Identificação | Tributo                                            | Vencimento                                                                                                    | Base de Cálculo                                                                                                    | Valor Original                                                                                                    | Valor Atual                                                                                                    | Situação                                                                                                    |
| 15809         | RISS(02)-2022/1-0 (N)                              | 10/02/2022                                                                                                    | 3.000,00                                                                                                    | R\$ 90,0000                                                                                                    | R\$ 117,00                                                                                                    | Lancado                                                                                                    |
| )<br> <br>    | o Identificação<br>Dia<br>a Identificação<br>13809 | o Identificação Tributo Exer<br>Dívida Selecionada(R\$): 117,00<br>o Identificação Tributo<br>i8 15809 RISS(02)-2022/1-0 (II) | o Identificação Tributo Exercício Par<br>Dívida Selecionada(R\$): 117,00<br>1 Identificação Tributo Vencimento<br>16 15809 RISS(02)-2022/1-0 (N) 10/02/2022 | o Identificação Tributo Exercício Parcela Sit. Tipo<br>Dívida Selecionada (R\$): 117,00 Total<br>a Identificação Tributo Vencimento Base de Cálculo<br>is 15809 R155(02)-2022/1-0 (N) 10/02/2022 3.000,00 | o Identificação Tributo Exercício Parcela Sit. Tipo Situação Tribu<br>Dívida Selecionada(R\$): 117,00 Todas<br>Dívida Selecionada(R\$): 117,00 Total(R\$): 140,75 Ven<br>a Identificação Tributo Vencimento Base de Cálculo Valor Original<br>i8 15809 RISS(02)-2022/1-0 (1) 10/02/2022 3.000,00 R\$ 90,0000 | o Identificação Tributo Exercício Parcela Sit. Tipo Situação Tributo Todos<br>Dívida Selecionada(R\$): 117,00 Totas V<br>Dívida Selecionada(R\$): 10,75 Vencida: 140,75 a V<br>1 Identificação Tributo Vencimento Base de Cálculo Valor Original Valor Atual<br>18 19809 RISS(02)-2022/1-0 (IV) 10/02/2022 3.000,00 R\$ 90,0000 R\$ 117,00 |

## **CAPÍTULO 6 – CERTIDÃO NEGATIVA DE DÉBITOS**

Ao clicar no acesso de Certidão Negativa de Débitos a seguinte tela aparecerá:

| Certidao N                              | egativa Debito Geral        |
|-----------------------------------------|-----------------------------|
| Salvar                                  | Certidão Negativa de Débito |
| CPF                                     | O CNPJ*                     |
| alavra de Veri                          | ficação                     |
| Statute .                               | NAL                         |
| ALL ALL ALL ALL ALL ALL ALL ALL ALL ALL |                             |
| O                                       | 1 mg                        |

Ao preencher os dados e clicar em "Certidão Negativa de Débito", será gerado Certidão informando a situação do contribuinte.

#### **CAPÍTULO 7 – GUIA RETENÇÃO NFS-e**

O Link Guia Retenção de NFS-e é uma opção para o contribuinte que deseja gerar a guia de serviços tomados, quando o prestador do serviço for de Montenegro, antes da data de geração automática pelo sistema (dia 06 da competência seguinte a da emissão da NFS-e).

Ao entrar na página, a seguinte tela aparecerá, com as opções para selecionar a empresa (no caso, tomadora do serviço):

| Guia Pagamento )                                      |         |
|-------------------------------------------------------|---------|
| 🔲 Guia Pagamento Tomador                              |         |
| Consulta de Guias Gerar Guias Tomador 🥼 📖 Consulta de | sulas   |
| Identificação da Guia                                 |         |
|                                                       | Tomador |
|                                                       |         |

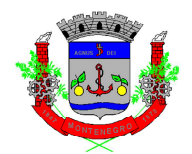

Após selecionar a empresa, clicar em "Gerar Guias Tomador":

| Guia Pagamento )                                    |                                         |
|-----------------------------------------------------|-----------------------------------------|
| Guia Pagamento Tomador                              |                                         |
| Consulta de Guias Gerar Guias Tomador 📄 Consulta de | Guias                                   |
| Identificação da Guia                               |                                         |
|                                                     | Tomador                                 |
|                                                     |                                         |
| •                                                   |                                         |
| -                                                   | ÷ ÷ • • • • • • • • • • • • • • • • • • |
| -                                                   |                                         |
| E                                                   | IPRESA TESTE 002 [20231] -              |
|                                                     |                                         |

Após, irá aparecer uma relação de Notas Fiscais de Serviços. Clicar na que deseja, e após em "Gerar Guia":

| Guia Pagamento ) Gerar Guias Tom ) |             |              |                   |             |           |                    |          |
|------------------------------------|-------------|--------------|-------------------|-------------|-----------|--------------------|----------|
| Gerar Guias Tomador                |             |              |                   |             |           |                    |          |
| Gerar Guia                         |             |              |                   |             |           |                    |          |
|                                    | Número Nota | Data Emissão | Descrição Serviço | Competência | Prestador | Base de<br>Cálculo | Alíquota |

Após, clicar em "Voltar":

| Guia Pagamento ) Gerar Guias Tom ) | C Voltar |
|------------------------------------|----------|
| Gerar Gulas Tomador                | E (      |
| Cerar Guia                         |          |

Clicar em "Consulta de Guias":

| Guia Pagamento )                      |                           |
|---------------------------------------|---------------------------|
| 🔲 Guia Pagamento Tomador              |                           |
| Consulta de Guias 🔲 Gerar Guias Tomad | lor 📃 🧾 Consulta de Guias |

Após seleção da guia, clicar em "Carnê Retenção ISS":

| Guia Pagamento ) Consulta de Gui ) |                      |  |  |  |
|------------------------------------|----------------------|--|--|--|
| 🔲 Consulta de Guias                |                      |  |  |  |
| Excluir                            | 💾 Carnê Retenção ISS |  |  |  |